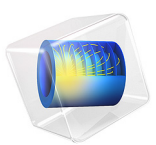

# Chlorine Discharge Global Model

# Introduction

Plasma discharges containing Chlorine are commonly used to etch semiconductors and metals in microelectronics fabrication.  $Cl_2$  has low dissociation energy and very low threshold energy for dissociative attachment, and atomic chlorine has large electron affinity. As a consequence a  $Cl_2$  plasma has substantial levels of electronegativity and dissociation. Quantification of the negative ion and atomic chlorine density is important to understand the reactor operation. In particular Chlorine atoms are accepted to be a main reactant for plasma etching.

In this study are presented model results of chlorine and electron density for absorbed powers between 25 and 600 W and for working pressures between 1 and 100 mTorr. To explore such a large parametric region it is used a global (volume-averaged) model since it can run simulations in a fraction of the time of a space dependent model while retaining the tendencies of volume-averaged physical quantities.

Model results of several relevant quantities such as atomic chlorine density, electron density, and electron temperature are in good agreement with measurements performed in inductively coupled plasma reactors found in the literature.

The reader can find more information about global models and Chlorine plasmas in Ref. 1, Ref. 2, and Ref. 3 and in the references therein.

# Model Definition

The model used in this work considers that the spatial information of the different quantities in the plasma reactor can be treated as uniform or can be introduced using analytic models. Without the spatial derivatives the numerical solution of the equation set becomes considerably simpler and the computational time is reduced. In the following it is taken advantage of the fast computational time to investigate a broad region of parameters with a complex plasma chemistry.

When using a plasma global model the species densities and the electron temperature are treated as volume-averaged quantities. Detailed information on the global model can be found in the section *Theory for Global Models* in the *Plasma Module User's Guide*. For heavy species the following equation is solved for the mass fraction

$$V\rho \frac{d}{dt}(w_{k}) = m_{f}w_{f,k} - m_{o}w_{k} + VR_{k} + \sum_{l}h_{l}A_{l}R_{\text{surf},k,l}M_{k} - w_{k}\sum_{l}h_{l}A_{l}M_{f,l}$$

where  $\rho$  is the mass density (SI unit: kg/m<sup>3</sup>),  $w_k$  is the mass fraction,  $w_{f,k}$  is the mass fraction in the feed,  $m_f$  and  $m_o$  are the mass-flow rates of the total feed and outlet, and  $R_k$ is the rate expression (SI unit: kg/(m<sup>3</sup>·s)). The fourth term on the right-hand side accounts for surface losses and creation, where  $A_l$  is the surface area,  $h_l$  is a dimensionless correction term, V is the reactor volume,  $M_k$  is the species molar mass (SI unit: kg/mol) and  $R_{\text{surf},k,l}$  is the surface rate expression (SI unit: mol/(m<sup>2</sup>·s)) at a surface l. The last term is introduced because the species mass balance equations are written in the nonconservative form and it used the mass-continuity equation to replace for the mass density time derivative. In the last term  $M_{f,l}$  is the inward mass flux of surface l (SI unit: kg/(m<sup>2</sup>·s)). The sum in the last two terms is over all surfaces where there are surface reactions.

To take into account possible variations of the system total mass or pressure the masscontinuity equation can also be solved

$$V\frac{d\rho}{dt} = m_f - m_o + \sum_l h_l A_l M_{f,l}$$

The electron number density is obtained from electroneutrality

$$n_e = \sum_{k=1}^{N} Z_k n_k$$

and if using the local energy approximation (LEA) the electron energy density  $n_{\epsilon}$  (unit: V/m<sup>3</sup>) is computed from

$$V\frac{dn_{\varepsilon}}{dt} = VR_{\varepsilon} + \frac{P_{\text{abs}}}{e} + \sum_{l} \sum_{\text{ions}} h_{l}A_{l}R_{\text{surf}, k, l}N_{a}(\varepsilon_{e} + \varepsilon_{i})$$

where  $R_{\varepsilon}$  is the electron energy loss due to inelastic and elastic collisions,  $P_{abs}$  is the power absorbed by the electrons (SI unit: W), and *e* is the elementary charge. The last term on the right side accounts for the kinetic energy transported to the surface by electrons and ions. The summation is over all positive ions,  $\varepsilon_e$  is the mean kinetic energy lost per electron lost,  $\varepsilon_i$  is the mean kinetic energy lost per ion lost, and  $N_a$  is Avogadro's number. If using the local field approximation (LFA) the electron mean energy equation is not solved and the electron mean energy can be: (i) provided as a function of the electric field; or (ii) obtained by solving the Boltzmann equation in the two-term approximation.

The rate coefficients for electron impact reactions can be computed by appropriate averaging of cross sections over a EEDF. The EEDF can be either analytic or can be

obtained by solving the steady state Boltzmann equation in the two-term approximation coupled with the equation system (*The Boltzmann Equation, Two-Term Approximation Interface* in the *Plasma Module User's Guide*). When solving for the EEDF the coupling between the equations is as follows: (i) if the LEA is used the electron mean energy obtained from the electron mean energy equation is given as input to the Boltzmann solver; (ii) if the LFA is used the reduce electric field must be given as input to the Boltzmann solver and the electron mean energy comes from averaging over the computed EEDF.

This study uses the LEA and a Maxwellian EEDF to computed the electron impact rate coefficients.

In this work are simulated cylindrical reactors with several dimensions corresponding to inductively coupled plasma reactors used by different experimental groups. The simulations are performed for a reactor operating at constant pressure. Moreover, the mass-flow rate of the outlet is found by assuming that the feed and the surface reactions cannot change the total mass of the system

$$m_o = m_f + \sum_l h_l A_l M_{f,l}$$

Note that the surface reactions used in these simulations do not change the mass of the system.

However the mass-continuity equation is not solved, the mass density can still change as a result of a change in the mean molar mass, thus accounting for changes in the number density (due to dissociation and association) to maintaining a constant pressure.

The expressions used for the mean kinetic energy lost per electron lost and the mean kinetic energy lost per ion lost are deduced from theory and numerical solution and are explained in Ref. 1 and references therein. The gas temperature is a function of pressure and absorbed power and is based on experimental data Ref. 1.

#### PLASMA CHEMISTRY

It is used the plasma chemistry suggested in Ref. 2 and presented in Table 1that consists of 10 species and 44 reactions.

| REACTION | FORMULA      | ТҮРЕ     | $\Delta\epsilon(eV)$ |
|----------|--------------|----------|----------------------|
| Ι        | e+Cl2=>e+Cl2 | Momentum | 0                    |
| 2        | e+Cl=>e+Cl   | Momentum | 0                    |

TABLE I: TABLE OF COLLISIONS AND REACTIONS MODELED.

| REACTION | FORMULA            | ТҮРЕ                  | $\Delta\epsilon(eV)$ |
|----------|--------------------|-----------------------|----------------------|
| 3        | e+Cl2=>Cl+Cl+e     | Dissociation          | 4                    |
| 4        | e+Cl2=>2e+Cl2+     | Ionization            | 11.5                 |
| 5        | e+Cl2=>2e+Cl+Cl+   | Ionization            | 14.25                |
| 6        | e+Cl2=>3e+2Cl+     | Ionization            | 28.5                 |
| 7        | e+Cl2=>Cl+Cl-      | Attachment            | 0                    |
| 8        | e+Cl2vI=>Cl+Cl-    | Attachment            | 0                    |
| 9        | e+Cl2v2=>Cl+Cl-    | Attachment            | 0                    |
| 10       | e+Cl2v3=>Cl+Cl-    | Attachment            | 0                    |
| П        | e+Cl2=>Cl++Cl-+e   | Ionization/Attachment | 14.25                |
| 12       | e+Cl2=>e+Cl2v1*    | Excitation            | 0.07                 |
| 13       | e+Cl2=>e+Cl2v2*    | Excitation            | 0.14                 |
| 14       | e+Cl2=>e+Cl2v3*    | Excitation            | 0.21                 |
| 15       | e+Cl2v1=>e+Cl2v2*  | Excitation            | 0.07                 |
| 16       | e+Cl2v2=>e+Cl2v3*  | Excitation            | 0.07                 |
| 17       | e+Cl2v1=>e+Cl2v3*  | Excitation            | 0.14                 |
| 18       | e+Cl2+=>2Cl        | Excitation            | 0                    |
| 19       | e+Cl=>e+Cl12*      | Excitation            | 1.35                 |
| 20       | e+Cl=>e+Cl52*      | Excitation            | 10.17                |
| 21       | e+Cl=>Cl++2e       | Ionization            | 14.25                |
| 22       | e+CI12=>CI++2e     | Ionization            | 10.18                |
| 23       | e+Cl52=>Cl++2e     | Ionization            | 4.08                 |
| 24       | e+Cl-=>Cl+2e       | Ionization            | 2.36                 |
| 25       | e+Cl-=>Cl++3e      | Ionization            | 16.61                |
| 26       | CI52=>CI           | Radiation decay       | 0                    |
| 27       | Cl2++Cl-=>3Cl      | Ion-ion recombination | 0                    |
| 28       | Cl2++Cl-=>Cl+Cl2   | lon-ion recombination | 0                    |
| 29       | CI++CI-=>2CI       | Ion-ion recombination | 0                    |
| 30       | Cl2+Cl+=>Cl+Cl2+   | Charge exchange       | 0                    |
| 31       | Cl2v1+Cl+=>Cl+Cl2+ | Charge exchange       | 0                    |
| 32       | Cl2v2+Cl+=>Cl+Cl2+ | Charge exchange       | 0                    |
| 33       | Cl2v3+Cl+=>Cl+Cl2+ | Charge exchange       | 0                    |

TABLE I: TABLE OF COLLISIONS AND REACTIONS MODELED.

| REACTION | FORMULA            | ТҮРЕ         | $\Delta\epsilon(eV)$ |
|----------|--------------------|--------------|----------------------|
| 34       | 2CI+CI2=>2CI2      | Association  | 0                    |
| 35       | 2CI+CI=>CI2+CI     | Association  | 0                    |
| 36       | CI+CI2v3=>CI+CI2v2 | Deexcitation | 0                    |
| 37       | CI+CI2v2=>CI+CI2vI | Deexcitation | 0                    |
| 38       | CI+CI2vI=>CI+CI2v0 | Deexcitation | 0                    |

TABLE I: TABLE OF COLLISIONS AND REACTIONS MODELED.

\*The reaction set includes the inverse reaction with the rate coefficient obtained by detailed balance. The model also include the surface reactions presented in Table 2.

TABLE 2: TABLE OF SURFACE REACTIONS.

| REACTION | FORMULA    | STICKING<br>COEFFICIENT |
|----------|------------|-------------------------|
| I        | Cl2+=>Cl2  | I                       |
| 2        | Cl+=>Cl    | I                       |
| 3        | Cl2v1=>Cl2 | I                       |
| 4        | Cl2v2=>Cl2 | I                       |
| 5        | Cl2v3=>Cl2 | I                       |
| 6        | CI12=>CI   | I                       |
| 7        | CI52=>CI   | I                       |
| 8        | CI=>0.5Cl2 | Ref. 1                  |

The rate at which positive ions are lost to the wall is computed from the Bohm velocity and the density that an ion have near the surface. The ion density at the surface is estimated from theory Ref. 1 and Ref. 3 and is introduced in the model using the correction factor  $h_l$ . Negative ions are assumed to be confined in the plasma bulk.

The rate at which neutral species are lost to the wall involves the information of diffusional losses, of the particle mean velocity, and of the sticking coefficient Ref. 1 and Ref. 3. The wall recombination of neutral chlorine atoms is an important aspect of chlorine containing discharges since it influences the degree of dissociation of the discharge. The sticking coefficient for the recombination of Cl at the surface is obtained by fitting experimental data Ref. 1. All other neutral excited species revert to ground state with sticking coefficient equal to one.

# Results and Discussion

In this section are presented simulations results that can be compared with measurements and simulations reported in Ref. 1. The measurements are for inductively coupled plasma

reactors with radius R and length L, operate at a given volumetric flow  $(Q_f)$ , and sweep either the input power or the pressure. The power absorbed by the plasma that is used in the simulations is estimated in Ref. 1. The parameters used in the simulations are summarized in Table 3, and are labeled with the name of the authors that perform the measurements. Overall the numeric results are consistent with those of Ref. 1 and agree well for most experimental conditions.

| AUTHOR                   | R(cm) | L(cm) | $Q_f(sccm)$ | $P_{abs}(W)$ | P(mTorr) |
|--------------------------|-------|-------|-------------|--------------|----------|
| Corr et al               | 10    | 8.5   | 10          | 25-300       | 10       |
|                          |       |       |             | 300          | 1-100    |
| Malyshev and<br>Donnelly | 18.5  | 20    | 100         | 50-650       | 10       |
| Efremov et al            | 15    | 14    | 20          | 300          | 1-100    |

TABLE 3: REACTOR PARAMETERS USED IN THE SIMULATIONS.

Figure 1 and Figure 2 present electron and Cl number density as a function of the absorbed power for the experimental conditions of Corr *et al* and Malyshev and Donnelly. The atomic Chlorine density for the conditions of Corr *et al* and the electron density for the conditions of Malyshev and Donnelly (Figure 2) agree well with measurements. The electron density for the conditions of Corr *et al* (Figure 1) is highly overestimated when compared with measurements but is consistent with the simulation results of Ref. 1. The electronegativity, also presented in Figure 1, only agrees well with measurements at higher absorbed powers.

Figure 3 presents electron and Cl number density as a function of the reactor pressure for the experimental conditions of Corr and others. There is a fair agreement for all conditions with the model capturing the tendencies but slightly underestimating the Cl density and overestimating the electron density.

Figure 4 presents the electron temperature as a function of the reactor pressure for the experimental conditions of Efremov and others. The model agrees well with measurements capturing the decrease of the electron temperature with pressure. However, the measured temperature decreases at a faster rate with pressure at higher pressures.

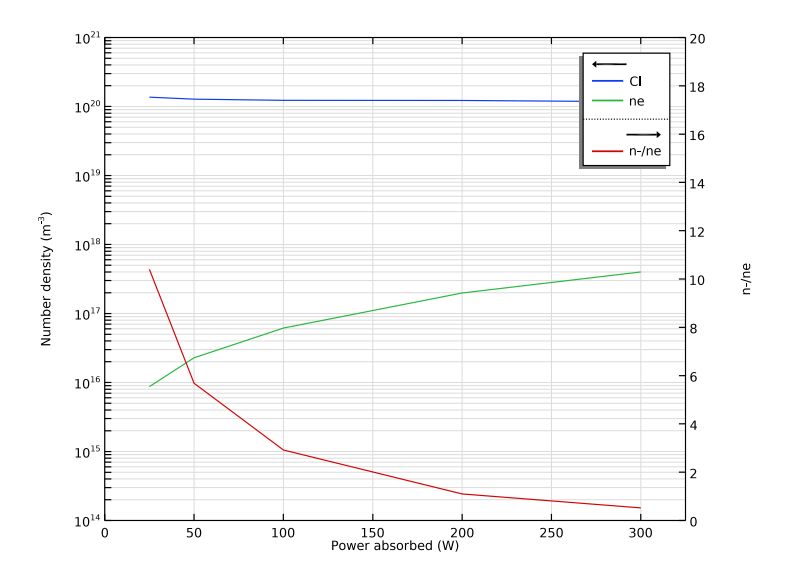

Figure 1: Model results for the electron and Cl densities, and for the electronegativity as a function of the absorbed power for the conditions of Corr et al: P=10 mTorr,  $Q_f=10$  sccm, R=10 cm, and L=8.5 cm.

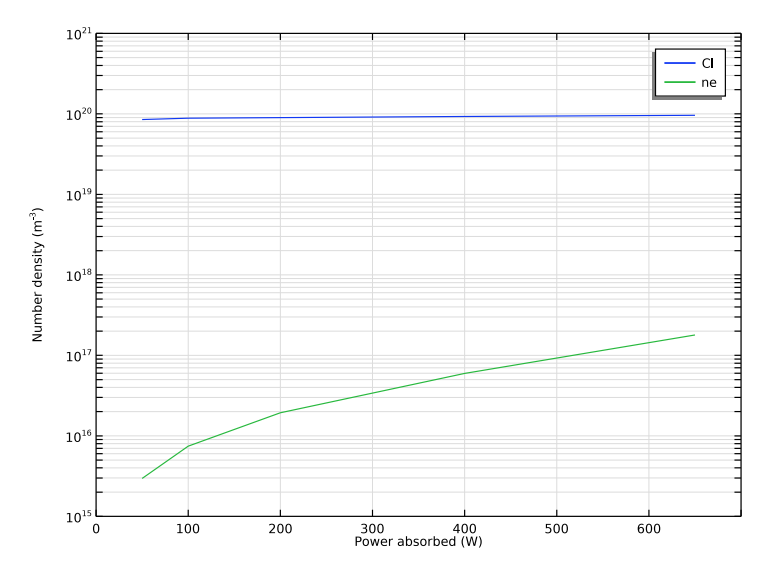

Figure 2: Model results for the electron and Cl densities as a function of the absorbed power for the conditions of Malyshev and Donnelly: P=10 mTorr,  $Q_f=100$  sccm, R=8.5 cm, and L=20 cm.

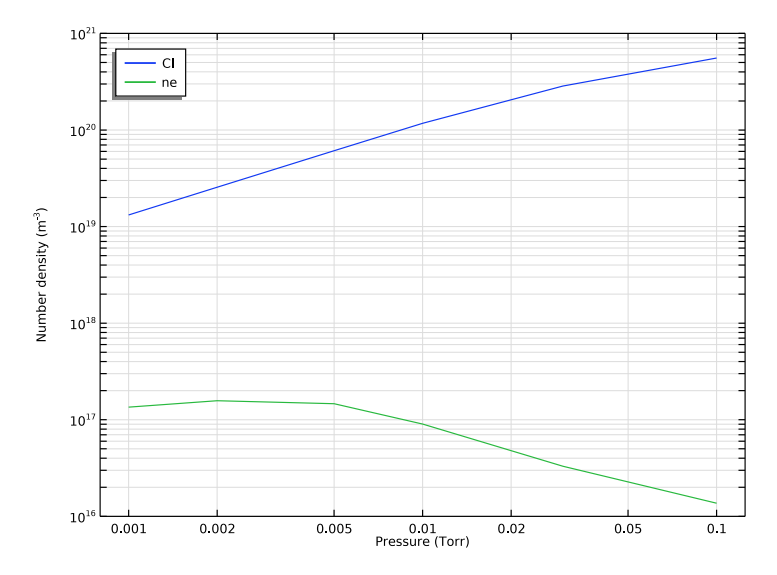

Figure 3: Model results for the electron and Cl densities as a function of pressure. The Cl density is for the conditions of Corr et al:  $P_{abs}=300 \text{ W}, Q_f=10 \text{ sccm}, R=10 \text{ cm}, \text{ and } L=8.5 \text{ cm}$ . The electron density is for the conditions of Efremov et al:  $P_{abs}=300 \text{ W}, Q_f=20 \text{ sccm}, R=25 \text{ cm}$ , and L=14 cm.

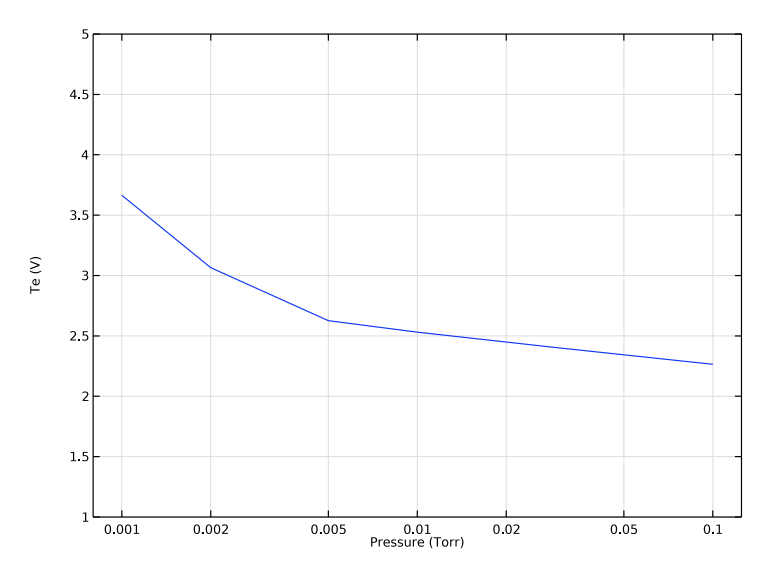

Figure 4: Model results for the electron temperature as a function of pressure for the conditions of Efremov et al:  $P_{abs}$ =300 W and  $Q_f$ =20 sccm, R=15 cm, and L=14 cm.

# References

1. E.G. Thorsteinsson, and J.T. Gudmundsson, "A global (volume averaged) model of a chlorine discharge," *Plasma Sources Sci. Technol.*, vol. 19, p. 015001 (15pp), 2010.

2. E. Kemaneci, E. Carbone, J-P. Booth, W. Graef, J. van Dijk, and G. Kroesen, "Global (volume-averaged) model of inductively coupled chlorine plasma: influence of Cl wall recombination and external heating on continuous and pulse-modulated plasmas," *Plasma Sources Sci. Technol.*, vol. 23, p. 045002 (14pp), 2014.

3. M.A. Lieberman and A.J. Lichtenberg, *Principles of Plasma Discharges and Materials Processing*, John Wiley & Sons, 2005.

**Application Library path:** Plasma\_Module/Global\_Modeling/ chlorine global model

# Modeling Instructions

From the File menu, choose New.

#### NEW

In the New window, click 🙅 Model Wizard.

# MODEL WIZARD

- I In the Model Wizard window, click 🚈 2D Axisymmetric.
- 2 In the Select Physics tree, select Plasma>Plasma (plas).
- 3 Click Add.
- 4 Click 🔿 Study.
- 5 In the Select Study tree, select General Studies>Time Dependent.
- 6 Click 🗹 Done.

#### ROOT

Construct a cylindrical reactor with radius Rad and length L. The values of Rad and L are set in the **Parameters** node.

# GEOMETRY I

# Rectangle 1 (r1)

- I In the **Geometry** toolbar, click **Rectangle**.
- 2 In the Settings window for Rectangle, locate the Size and Shape section.
- **3** In the **Width** text field, type Rad.
- **4** In the **Height** text field, type L.

# GLOBAL DEFINITIONS

Add parameters to be used in the simulations. The pressure and absorbed power need to be set here to be available to do a parameter sweep.

The different studies performed use different parameters so that before each new study (after the first study) it is necessary to change some of the parameters values.

Parameters 1

I In the Model Builder window, under Global Definitions click Parameters I.

2 In the Settings window for Parameters, locate the Parameters section.

**3** In the table, enter the following settings:

| Name  | Expression | Value     | Description |
|-------|------------|-----------|-------------|
| Rad   | 10[cm]     | 0.1 m     |             |
| L     | 8.5[cm]    | 0.085 m   |             |
| Pabs  | 25[W]      | 25 W      |             |
| Qfeed | 10         | 10        |             |
| p0    | 0.01[Torr] | 1.3332 Pa |             |

# DEFINITIONS

Import the file containing the energy levels to be used when defining the reactions.

Variables I

- I In the Model Builder window, under Component I (comp1) right-click Definitions and choose Variables.
- 2 In the Settings window for Variables, locate the Variables section.
- 3 Click 📂 Load from File.

**4** Browse to the model's Application Libraries folder and double-click the file chlorine\_global\_model\_variables\_1.txt.

Import the file containing the variables used to define the gas temperature, the plasma and sheath potential, and the  $h_l$  correction factors.

Variables 2

- I In the Model Builder window, right-click Definitions and choose Variables.
- 2 In the Settings window for Variables, locate the Variables section.
- 3 Click 📂 Load from File.
- 4 Browse to the model's Application Libraries folder and double-click the file chlorine\_global\_model\_variables\_2.txt.

Choose to use a global model for the following simulations and set the model to work at constant pressure.

# PLASMA (PLAS)

- I In the Model Builder window, under Component I (compl) click Plasma (plas).
- 2 In the Settings window for Plasma, locate the Diffusion Model section.
- 3 From the Diffusion model list, choose Global.
- 4 Locate the Reactor section. From the Reactor type list, choose Constant pressure.

Set the background gas temperature, the working pressure, the total mass flow, the power absorbed, the mean kinetic energy lost per ion and electron lost.

The mole fraction of each species in the mass flow is set later in the species node.

Plasma Model I

- I In the Model Builder window, under Component I (compl)>Plasma (plas) click Plasma Model I.
- 2 In the Settings window for Plasma Model, locate the Model Inputs section.
- **3** In the *T* text field, type Th.
- **4** In the  $p_A$  text field, type p0.
- 5 Locate the Total Mass Flow section. In the  $Q_{\text{sccm}}$  text field, type Qfeed.
- 6 Locate the Mean Electron Energy Specification section. In the  $P_{\rm abs}$  text field, type Pabs.
- 7 In the  $\varepsilon_e$  text field, type Epsilon\_e.

**8** In the  $\varepsilon_i$  text field, type Epsilon\_p+Epsilon\_s.

Add reactions relevant for the Chlorine plasma chemistry. There are about 40 volume reactions that need to be added.

For electron impact reactions it is needed to set the collision type, the rate constant and the energy loss in the collision.

For reactions between heavy species it is only necessary to set the rate constant.

#### Electron Impact Reaction 1

- I In the Physics toolbar, click  **Domains** and choose **Electron Impact Reaction**.
- 2 In the Settings window for Electron Impact Reaction, locate the Reaction Formula section.
- 3 In the Formula text field, type e+C12=>C1+C1+e.
- **4** Locate the **Collision Type** section. From the **Collision type** list, choose **Excitation**.
- **5** In the  $\Delta \epsilon$  text field, type ediss.
- 6 Locate the Reaction Parameters section. In the k<sup>f</sup> text field, type 1.04e-13\* plas.Te<sup>(.0.29)</sup>\*exp(-8.84/plas.Te)\*N\_A\_const.

#### Electron Impact Reaction 2

- I In the Physics toolbar, click 🔵 Domains and choose Electron Impact Reaction.
- 2 In the Settings window for Electron Impact Reaction, locate the Reaction Formula section.
- 3 In the Formula text field, type e+C12=>2e+C12+.
- 4 Locate the Collision Type section. From the Collision type list, choose Ionization.
- **5** In the  $\Delta \varepsilon$  text field, type eionCl2.
- 6 Locate the Reaction Parameters section. In the k<sup>f</sup> text field, type 5.12e-14\* plas.Te<sup>(0.48)</sup>\*exp(-12.34/plas.Te)\*N\_A\_const.

# Electron Impact Reaction 3

- I In the Physics toolbar, click 🔵 Domains and choose Electron Impact Reaction.
- 2 In the Settings window for Electron Impact Reaction, locate the Reaction Formula section.
- 3 In the Formula text field, type e+C12=>2e+C1+C1+.
- 4 Locate the Collision Type section. From the Collision type list, choose Ionization.
- **5** In the  $\Delta \varepsilon$  text field, type eionCl.
- 6 Locate the Reaction Parameters section. In the k<sup>f</sup> text field, type 2.14e-13\* plas.Te^(-0.07)\*exp(-25.26/plas.Te)\*N\_A\_const.

# Electron Impact Reaction 4

I In the Physics toolbar, click 🔵 Domains and choose Electron Impact Reaction.

- 2 In the Settings window for Electron Impact Reaction, locate the Reaction Formula section.
- 3 In the Formula text field, type e+C12=>3e+2C1+.
- **4** Locate the **Collision Type** section. From the **Collision type** list, choose **Ionization**.
- **5** In the  $\Delta \varepsilon$  text field, type 2\*eionCl.
- 6 Locate the Reaction Parameters section. In the k<sup>f</sup> text field, type 2.27e-16\* plas.Te^(1.92)\*exp(-21.26/plas.Te)\*N\_A\_const.

- I In the Physics toolbar, click 🔵 Domains and choose Electron Impact Reaction.
- 2 In the Settings window for Electron Impact Reaction, locate the Reaction Formula section.
- 3 In the Formula text field, type e+C12=>C1+C1-.
- 4 Locate the Collision Type section. From the Collision type list, choose Attachment.
- 5 Locate the Reaction Parameters section. In the k<sup>f</sup> text field, type (3.43e-15\* plas.Te^(-1.18)\*exp(-3.98/plas.Te) + 3.05e-16\*plas.Te^(-1.33)\*exp(-0.11/(plas.Te+0.014)))\*N\_A\_const.

Electron Impact Reaction 6

- I In the Physics toolbar, click 🔵 Domains and choose Electron Impact Reaction.
- 2 In the Settings window for Electron Impact Reaction, locate the Reaction Formula section.
- 3 In the Formula text field, type e+Cl2v1=>Cl+Cl-.
- 4 Locate the Collision Type section. From the Collision type list, choose Attachment.
- 5 Locate the Reaction Parameters section. In the k<sup>f</sup> text field, type (14.06e-15\* plas.Te^(-1.18)\*exp(-3.98/plas.Te) + 12.51e-16\*plas.Te^(-1.33)\*exp(-0.11/(plas.Te+0.014)))\*N\_A\_const.

Electron Impact Reaction 7

- I In the Physics toolbar, click 🔵 Domains and choose Electron Impact Reaction.
- 2 In the Settings window for Electron Impact Reaction, locate the Reaction Formula section.
- 3 In the Formula text field, type e+C12v2=>C1+C1-.
- 4 Locate the Collision Type section. From the Collision type list, choose Attachment.
- 5 Locate the Reaction Parameters section. In the k<sup>f</sup> text field, type (30.18e-15\* plas.Te^(-1.18)\*exp(-3.98/plas.Te) + 26.84e-16\*plas.Te^(-1.33)\*exp(-0.11/(plas.Te+0.014)))\*N\_A\_const.

# Electron Impact Reaction 8

I In the Physics toolbar, click **Domains** and choose **Electron Impact Reaction**.

- 2 In the Settings window for Electron Impact Reaction, locate the Reaction Formula section.
- 3 In the Formula text field, type e+C12v3=>C1+C1-.
- 4 Locate the Collision Type section. From the Collision type list, choose Attachment.
- 5 Locate the Reaction Parameters section. In the k<sup>f</sup> text field, type (46.31e-15\* plas.Te^(-1.18)\*exp(-3.98/plas.Te) + 41.18e-16\*plas.Te^(-1.33)\*exp(-0.11/(plas.Te+0.014)))\*N A const.

- I In the Physics toolbar, click 🔵 Domains and choose Electron Impact Reaction.
- 2 In the Settings window for Electron Impact Reaction, locate the Reaction Formula section.
- 3 In the Formula text field, type e+C12=>C1++C1-+e.
- **4** Locate the **Collision Type** section. From the **Collision type** list, choose **Excitation**.
- **5** In the  $\Delta \varepsilon$  text field, type eionCl.
- 6 Locate the Reaction Parameters section. In the k<sup>f</sup> text field, type 2.94e-16\* plas.Te<sup>(0.19)\*exp(-18.79/plas.Te)\*N A const.</sup>

Electron Impact Reaction 10

- I In the Physics toolbar, click **Domains** and choose **Electron Impact Reaction**.
- 2 In the Settings window for Electron Impact Reaction, locate the Reaction Formula section.
- 3 In the Formula text field, type e+Cl2=>e+Cl2v1.
- 4 Locate the Collision Type section. From the Collision type list, choose Excitation.
- **5** In the  $\Delta \varepsilon$  text field, type ev1.
- 6 Locate the Reaction Parameters section. In the k<sup>f</sup> text field, type 3.99e-12\* plas.Te^(-1.5)\*exp(-7.51/plas.Te-0.0001/plas.Te^2)\*N\_A\_const.

- I In the Physics toolbar, click 🔵 Domains and choose Electron Impact Reaction.
- 2 In the Settings window for Electron Impact Reaction, locate the Reaction Formula section.
- **3** In the **Formula** text field, type e+C12=>e+C12v2.
- 4 Locate the Collision Type section. From the Collision type list, choose Excitation.
- **5** In the  $\Delta \varepsilon$  text field, type ev2.
- 6 Locate the Reaction Parameters section. In the k<sup>f</sup> text field, type (3.28e-17\* plas.Te<sup>(-1.12)\*exp(-0.37/plas.Te)</sup> + 2.86e-17\*exp(-(log(plas.Te)+ 0.99)<sup>2</sup>/(2\*1.06<sup>2</sup>))\*N\_A\_const.

- I In the Physics toolbar, click 🔵 Domains and choose Electron Impact Reaction.
- 2 In the Settings window for Electron Impact Reaction, locate the Reaction Formula section.
- **3** In the **Formula** text field, type e+C12=>e+C12v3.
- 4 Locate the Collision Type section. From the Collision type list, choose Excitation.
- **5** In the  $\Delta \varepsilon$  text field, type ev3.
- 6 Locate the Reaction Parameters section. In the k<sup>f</sup> text field, type (1.3e-17\* plas.Te<sup>(-1.24)</sup>\*exp(-0.41/plas.Te) + 6.08e-18\*exp(-(log(plas.Te)+ 0.94)<sup>2</sup>/(2\*1.02<sup>2</sup>)))\*N\_A\_const.

Electron Impact Reaction 13

- I In the Physics toolbar, click 🔵 Domains and choose Electron Impact Reaction.
- 2 In the Settings window for Electron Impact Reaction, locate the Reaction Formula section.
- **3** In the **Formula** text field, type e+Cl2v1=>e+Cl2v2.
- 4 Locate the Collision Type section. From the Collision type list, choose Excitation.
- **5** In the  $\Delta \varepsilon$  text field, type ev2-ev1.
- 6 Locate the Reaction Parameters section. In the k<sup>f</sup> text field, type (3e-16\*plas.Te^(-1.0)\*exp(-0.37/plas.Te) + 4.61e-16\*exp(-(log(plas.Te)+1.04)^2/(2\*1.10^2)))\*N\_A\_const.

# Electron Impact Reaction 14

- I In the Physics toolbar, click 🔵 Domains and choose Electron Impact Reaction.
- 2 In the Settings window for Electron Impact Reaction, locate the Reaction Formula section.
- **3** In the **Formula** text field, type e+C12v2=>e+C12v3.
- 4 Locate the Collision Type section. From the Collision type list, choose Excitation.
- **5** In the  $\Delta \varepsilon$  text field, type ev3-ev2.
- 6 Locate the Reaction Parameters section. In the k<sup>f</sup> text field, type (3e-16\*plas.Te^(-1.0)\*exp(-0.37/plas.Te) + 4.61e-16\*exp(-(log(plas.Te)+1.04)^2/(2\*1.10^2)))\*N\_A\_const.

- I In the Physics toolbar, click 🔵 Domains and choose Electron Impact Reaction.
- 2 In the Settings window for Electron Impact Reaction, locate the Reaction Formula section.
- **3** In the **Formula** text field, type e+Cl2v1=>e+Cl2v3.
- **4** Locate the **Collision Type** section. From the **Collision type** list, choose **Excitation**.

- **5** In the  $\Delta \varepsilon$  text field, type ev3-ev1.
- 6 Locate the Reaction Parameters section. In the k<sup>f</sup> text field, type (1.25e-16\* plas.Te<sup>(-1.13)</sup>\*exp(-0.36/plas.Te) + 1.06e-16\*exp(-(log(plas.Te)+ 1.01)<sup>2</sup>/(2\*1.06<sup>2</sup>)))\*N\_A\_const.

- I In the Physics toolbar, click 🔵 Domains and choose Electron Impact Reaction.
- 2 In the Settings window for Electron Impact Reaction, locate the Reaction Formula section.
- **3** In the **Formula** text field, type e+C12+=>2C1.
- 4 Locate the Collision Type section. From the Collision type list, choose Excitation.
- **5** In the  $\Delta \epsilon$  text field, type -eionCl2.
- 6 Locate the Reaction Parameters section. In the k<sup>f</sup> text field, type 9e-14\*plas.Te^(-0.5)\*N\_A\_const.

# Electron Impact Reaction 17

- I In the Physics toolbar, click 🔵 Domains and choose Electron Impact Reaction.
- 2 In the Settings window for Electron Impact Reaction, locate the Reaction Formula section.
- **3** In the **Formula** text field, type e+Cl=>e+Cl12.
- 4 Locate the Collision Type section. From the Collision type list, choose Excitation.
- **5** In the  $\Delta \varepsilon$  text field, type eCl12.
- 6 Locate the Reaction Parameters section. In the k<sup>f</sup> text field, type 4.55e-14\* plas.Te<sup>(-0.46)</sup>\*exp(-2.01/plas.Te<sup>-0.001</sup>/plas.Te<sup>-2</sup>)\*N\_A\_const.

# Electron Impact Reaction 18

- I In the Physics toolbar, click 🔵 Domains and choose Electron Impact Reaction.
- 2 In the Settings window for Electron Impact Reaction, locate the Reaction Formula section.
- **3** In the **Formula** text field, type e+C1=>e+C152.
- 4 Locate the Collision Type section. From the Collision type list, choose Excitation.
- **5** In the  $\Delta \varepsilon$  text field, type eC152.
- **6** Locate the **Reaction Parameters** section. In the  $k^{f}$  text field, type (7.03e-17\* plas.Te^(0.55)\*exp(-2.15/plas.Te-1.5/plas.Te^2-2.05/plas.Te^3))\* N\_A\_const.

- I In the Physics toolbar, click **Domains** and choose **Electron Impact Reaction**.
- 2 In the Settings window for Electron Impact Reaction, locate the Reaction Formula section.

- 3 In the Formula text field, type e+C1=>C1++2e.
- 4 Locate the Collision Type section. From the Collision type list, choose Ionization.
- **5** In the  $\Delta \varepsilon$  text field, type eionCl.
- 6 Locate the **Reaction Parameters** section. In the  $k^{f}$  text field, type 3.17e-14\* plas.Te^(0.53)\*exp(-13.29/plas.Te)\*N\_A\_const.

- I In the Physics toolbar, click **Domains** and choose **Electron Impact Reaction**.
- 2 In the Settings window for Electron Impact Reaction, locate the Reaction Formula section.
- 3 In the Formula text field, type e+Cl12=>Cl++2e.
- 4 Locate the Collision Type section. From the Collision type list, choose Ionization.
- **5** In the  $\Delta \epsilon$  text field, type eionCl-eCl12.
- 6 Locate the Reaction Parameters section. In the k<sup>f</sup> text field, type 3.17e-14\* plas.Te<sup>(0.53)</sup>\*exp(-13.29/plas.Te)\*N\_A\_const.

#### Electron Impact Reaction 21

- I In the Physics toolbar, click 🔵 Domains and choose Electron Impact Reaction.
- 2 In the Settings window for Electron Impact Reaction, locate the Reaction Formula section.
- 3 In the Formula text field, type e+C152=>C1++2e.
- 4 Locate the Collision Type section. From the Collision type list, choose Ionization.
- **5** In the  $\Delta \varepsilon$  text field, type eionCl-eCl52.
- 6 Locate the Reaction Parameters section. In the k<sup>f</sup> text field, type (4.33e-14\* plas.Te<sup>(0.55)</sup>\*exp(-0.15/plas.Te<sup>-0.85</sup>/plas.Te<sup>2</sup>))\*N A const.

#### Electron Impact Reaction 22

- I In the Physics toolbar, click **Domains** and choose **Electron Impact Reaction**.
- 2 In the Settings window for Electron Impact Reaction, locate the Reaction Formula section.
- 3 In the Formula text field, type e+C1-=>C1+2e.
- 4 Locate the Collision Type section. From the Collision type list, choose Ionization.
- **5** In the  $\Delta \varepsilon$  text field, type eatt.
- 6 Locate the Reaction Parameters section. In the k<sup>f</sup> text field, type 9.02e-15\* plas.Te^(0.92)\*exp(-4.88/plas.Te)\*N\_A\_const.

- I In the Physics toolbar, click **Domains** and choose **Electron Impact Reaction**.
- 2 In the Settings window for Electron Impact Reaction, locate the Reaction Formula section.

- 3 In the Formula text field, type e+C1-=>C1++3e.
- 4 Locate the Collision Type section. From the Collision type list, choose Ionization.
- **5** In the  $\Delta \varepsilon$  text field, type eatt+eionCl.
- 6 Locate the **Reaction Parameters** section. In the  $k^{f}$  text field, type 3.62e-15\* plas.Te^(0.72)\*exp(-25.38/plas.Te)\*N\_A\_const.

- I In the Physics toolbar, click **Domains** and choose **Electron Impact Reaction**.
- 2 In the Settings window for Electron Impact Reaction, locate the Reaction Formula section.
- **3** In the **Formula** text field, type e+Cl2v1=>e+Cl2.
- 4 Locate the Collision Type section. From the Collision type list, choose Excitation.
- **5** In the  $\Delta \varepsilon$  text field, type -ev1.
- 6 Locate the Reaction Parameters section. In the k<sup>f</sup> text field, type 3.99e-12\* plas.Te<sup>(-1.5)</sup>\*exp(-7.51/plas.Te<sup>-0.0001</sup>/plas.Te<sup>2</sup>)\*N\_A\_const\* exp(ev1/plas.Te).

Electron Impact Reaction 25

- I In the Physics toolbar, click **Domains** and choose **Electron Impact Reaction**.
- 2 In the Settings window for Electron Impact Reaction, locate the Reaction Formula section.
- **3** In the **Formula** text field, type e+C12v2=>e+C12.
- 4 Locate the Collision Type section. From the Collision type list, choose Excitation.
- **5** In the  $\Delta \varepsilon$  text field, type - $\varepsilon v2$ .
- 6 Locate the Reaction Parameters section. In the k<sup>f</sup> text field, type (3.28e-17\* plas.Te<sup>(-1.12)\*exp(-0.37/plas.Te)</sup> + 2.86e-17\*exp(-(log(plas.Te)+ 0.99)<sup>2</sup>/(2\*1.06<sup>2</sup>)))\*N\_A\_const\*exp(ev2/plas.Te).

- I In the Physics toolbar, click 🔵 Domains and choose Electron Impact Reaction.
- 2 In the Settings window for Electron Impact Reaction, locate the Reaction Formula section.
- **3** In the **Formula** text field, type e+C12v3=>e+C12.
- 4 Locate the Collision Type section. From the Collision type list, choose Excitation.
- **5** In the  $\Delta \varepsilon$  text field, type - $\varepsilon$ v3.
- 6 Locate the Reaction Parameters section. In the k<sup>f</sup> text field, type (1.3e-17\* plas.Te<sup>(-1.24)\*exp(-0.41/plas.Te)</sup> + 6.08e-18\*exp(-(log(plas.Te)+ 0.94)<sup>2</sup>/(2\*1.02<sup>2</sup>)))\*N\_A\_const\*exp(ev3/plas.Te).

- I In the Physics toolbar, click 🔵 Domains and choose Electron Impact Reaction.
- 2 In the Settings window for Electron Impact Reaction, locate the Reaction Formula section.
- **3** In the **Formula** text field, type e+Cl2v2=>e+Cl2v1.
- 4 Locate the Collision Type section. From the Collision type list, choose Excitation.
- **5** In the  $\Delta \varepsilon$  text field, type (ev2-ev1).
- 6 Locate the Reaction Parameters section. In the k<sup>f</sup> text field, type (3e-16\*plas.Te^(-1.0)\*exp(-0.37/plas.Te) + 4.61e-16\*exp(-(log(plas.Te)+1.04)^2/(2\* 1.10^2)))\*N A const\*exp((ev2-ev1)/plas.Te).

#### Electron Impact Reaction 28

- I In the Physics toolbar, click **Domains** and choose **Electron Impact Reaction**.
- 2 In the Settings window for Electron Impact Reaction, locate the Reaction Formula section.
- **3** In the **Formula** text field, type e+Cl2v3=>e+Cl2v2.
- 4 Locate the Collision Type section. From the Collision type list, choose Excitation.
- **5** In the  $\Delta \varepsilon$  text field, type (ev3-ev2).
- 6 Locate the Reaction Parameters section. In the k<sup>f</sup> text field, type (3e-16\*plas.Te^(-1.0)\*exp(-0.37/plas.Te) + 4.61e-16\*exp(-(log(plas.Te)+1.04)^2/(2\*1.10^2))\*N\_A\_const\*exp((ev3-ev2)/plas.Te).

# Electron Impact Reaction 29

- I In the Physics toolbar, click 🔵 Domains and choose Electron Impact Reaction.
- 2 In the Settings window for Electron Impact Reaction, locate the Reaction Formula section.
- **3** In the **Formula** text field, type e+Cl2v3=>e+Cl2v1.
- 4 Locate the Collision Type section. From the Collision type list, choose Excitation.
- **5** In the  $\Delta \varepsilon$  text field, type (ev3-ev1).
- 6 Locate the Reaction Parameters section. In the k<sup>f</sup> text field, type (1.25e-16\* plas.Te<sup>(-1.13)\*exp(-0.36/plas.Te)</sup> + 1.06e-16\*exp(-(log(plas.Te)+ 1.01)<sup>2</sup>/(2\*1.06<sup>2</sup>)))\*N A const\*exp((ev3-ev1)/plas.Te).

- I In the Physics toolbar, click 🔵 Domains and choose Electron Impact Reaction.
- 2 In the Settings window for Electron Impact Reaction, locate the Reaction Formula section.
- **3** In the **Formula** text field, type e+Cl12=>e+Cl.
- 4 Locate the Collision Type section. From the Collision type list, choose Excitation.

- **5** In the  $\Delta \varepsilon$  text field, type -eCl12.
- 6 Locate the Reaction Parameters section. In the k<sup>f</sup> text field, type 4.55e-14\* plas.Te<sup>(-0.46)</sup>\*exp(-2.01/plas.Te<sup>-0.001</sup>/plas.Te<sup>2</sup>)\*N\_A\_const\* exp((eCl12)/plas.Te).

- I In the Physics toolbar, click 🔵 Domains and choose Electron Impact Reaction.
- 2 In the Settings window for Electron Impact Reaction, locate the Reaction Formula section.
- **3** In the **Formula** text field, type e+C152=>e+C1.
- 4 Locate the Collision Type section. From the Collision type list, choose Excitation.
- **5** In the  $\Delta \epsilon$  text field, type -eC152.
- 6 Locate the **Reaction Parameters** section. In the  $k^{f}$  text field, type (7.03e-17\* plas.Te^(0.55)\*exp(-2.15/plas.Te-1.5/plas.Te^2-2.05/plas.Te^3))\* N\_A\_const\*exp((eCl52)/plas.Te).

#### Reaction 1

- I In the **Physics** toolbar, click **Domains** and choose **Reaction**.
- 2 In the Settings window for Reaction, locate the Reaction Formula section.
- **3** In the **Formula** text field, type C152=>C1.
- **4** Locate the **Reaction Parameters** section. In the  $k^{f}$  text field, type **1e5**.

# Reaction 2

- I In the **Physics** toolbar, click **Domains** and choose **Reaction**.
- 2 In the Settings window for Reaction, locate the Reaction Formula section.
- 3 In the Formula text field, type C12++C1-=>3C1.
- 4 Locate the Reaction Parameters section. In the k<sup>f</sup> text field, type 5e-14\*(300/ Th)^0.5\*N\_A\_const.

#### Reaction 3

- I In the **Physics** toolbar, click **Domains** and choose **Reaction**.
- 2 In the Settings window for Reaction, locate the Reaction Formula section.
- **3** In the **Formula** text field, type C12++C1-=>C1+C12.
- 4 Locate the **Reaction Parameters** section. In the  $k^{f}$  text field, type 5e-14[m^3/s]\* N\_A\_const.

#### Reaction 4

I In the Physics toolbar, click 🔵 Domains and choose Reaction.

- 2 In the Settings window for Reaction, locate the Reaction Formula section.
- **3** In the **Formula** text field, type C1++C1-=>2C1.
- 4 Locate the **Reaction Parameters** section. In the  $k^{f}$  text field, type 5e-14\*(300/Th)^0.5\*N\_A\_const.

#### Reaction 5

- I In the Physics toolbar, click **Domains** and choose **Reaction**.
- 2 In the Settings window for Reaction, locate the Reaction Formula section.
- 3 In the Formula text field, type C12+C1+=>C1+C12+.
- **4** Locate the **Reaction Parameters** section. In the  $k^{f}$  text field, type 5.4e-16[m^3/s]\* N\_A\_const.

Reaction 6

- I In the Physics toolbar, click **Domains** and choose **Reaction**.
- 2 In the Settings window for Reaction, locate the Reaction Formula section.
- 3 In the Formula text field, type Cl2v1+Cl+=>Cl+Cl2+.
- 4 Locate the Reaction Parameters section. In the k<sup>f</sup> text field, type 5.4e-16[m^3/s]\* N\_A\_const.

Reaction 7

- I In the Physics toolbar, click **Domains** and choose Reaction.
- 2 In the Settings window for Reaction, locate the Reaction Formula section.
- 3 In the Formula text field, type Cl2v2+Cl+=>Cl+Cl2+.
- 4 Locate the **Reaction Parameters** section. In the  $k^{f}$  text field, type 5.4e-16[m^3/s]\* N\_A\_const.

Reaction 8

- I In the **Physics** toolbar, click **Domains** and choose **Reaction**.
- 2 In the Settings window for Reaction, locate the Reaction Formula section.
- 3 In the Formula text field, type Cl2v3+Cl+=>Cl+Cl2+.
- **4** Locate the **Reaction Parameters** section. In the  $k^{f}$  text field, type 5.4e-16[m^3/s]\* N\_A\_const.

Reaction 9

- I In the **Physics** toolbar, click **Domains** and choose **Reaction**.
- 2 In the Settings window for Reaction, locate the Reaction Formula section.
- **3** In the **Formula** text field, type 2C1+C12=>2C12.

4 Locate the Reaction Parameters section. In the k<sup>f</sup> text field, type 3.5e-45\*exp(810/ Th)\*N\_A\_const.

## Reaction 10

- I In the Physics toolbar, click **Domains** and choose **Reaction**.
- 2 In the Settings window for Reaction, locate the Reaction Formula section.
- 3 In the Formula text field, type 2C1+C1=>C12+C1.
- 4 Locate the **Reaction Parameters** section. In the  $k^{f}$  text field, type 8.75e-46\*exp(810/Th)\*N\_A\_const.

Reaction 11

- I In the Physics toolbar, click 🔵 Domains and choose Reaction.
- 2 In the Settings window for Reaction, locate the Reaction Formula section.
- 3 In the Formula text field, type C1+C12v3=>C1+C12v2.
- 4 Locate the Reaction Parameters section. In the k<sup>f</sup> text field, type 1.3e-17\*(Th/ 300)^0.5\*N\_A\_const.

#### Reaction 12

- I In the Physics toolbar, click **Domains** and choose **Reaction**.
- 2 In the Settings window for Reaction, locate the Reaction Formula section.
- 3 In the Formula text field, type C1+C12v2=>C1+C12v1.
- 4 Locate the **Reaction Parameters** section. In the  $k^{f}$  text field, type 1.3e-17\*(Th/ 300)^0.5\*N\_A\_const.

#### Reaction 13

- I In the Physics toolbar, click **Domains** and choose **Reaction**.
- 2 In the Settings window for Reaction, locate the Reaction Formula section.
- **3** In the **Formula** text field, type C1+C12v1=>C1+C12.
- 4 Locate the **Reaction Parameters** section. In the  $k^{f}$  text field, type 1.3e-17\*(Th/ 300)^0.5\*N\_A\_const.

This model has two electron impact reactions of the elastic type: one with molecular Chlorine and another with atomic Chlorine.

These two reactions are defined using collision cross section data that needs to be imported from files.

# Electron Impact Reaction 32

I In the Physics toolbar, click **Domains** and choose **Electron Impact Reaction**.

- 2 In the Settings window for Electron Impact Reaction, locate the Reaction Formula section.
- **3** In the **Formula** text field, type e+C12=>e+C12.
- **4** Locate the **Collision Type** section. In the  $m_r$  text field, type 7.720e-6.
- **5** Locate the **Collision** section. From the **Specify reaction using** list, choose **Cross-section data**.
- **6** Locate the **Reaction Parameters** section. From the **Electron energy distribution function** list, choose **Maxwellian**.
- **7** Find the Collision cross section data subsection. Click 📂 Load from File.
- 8 Browse to the model's Application Libraries folder and double-click the file C12\_mom\_xsec.txt.

- I In the Physics toolbar, click 🔵 Domains and choose Electron Impact Reaction.
- 2 In the Settings window for Electron Impact Reaction, locate the Reaction Formula section.
- **3** In the **Formula** text field, type e+C1=>e+C1.
- **4** Locate the **Collision Type** section. In the  $m_r$  text field, type 1.510e-5.
- **5** Locate the **Collision** section. From the **Specify reaction using** list, choose **Cross-section data**.
- **6** Locate the **Reaction Parameters** section. From the **Electron energy distribution function** list, choose **Maxwellian**.
- 7 Find the Collision cross section data subsection. Click 📂 Load from File.
- 8 Browse to the model's Application Libraries folder and double-click the file Cl\_mom\_xsec.txt.

In the species nodes (for heavy species) set the species data by choosing the atomic and molecular chlorine presets accordingly.

This information is used to compute the diffusion coefficients and the Bohm velocity that is used to estimate the surface losses of neutral species and positive ions, respectively.

Also for each species set the initial mole fraction (for neutrals) and the initial number density (for ions) in the reactor.

If the species is a neutral it is also possible to set the mole fraction of the total mass flow. In this model the feed only contains molecular Chlorine so that the **Feed mole fraction** of Cl2 is set to 1.

#### Species: Cl2

- I In the Model Builder window, click Species: Cl2.
- 2 In the Settings window for Species, locate the Species Formula section.
- **3** Select the **From mass constraint** check box.
- 4 Locate the General Parameters section. From the Preset species data list, choose Cl2.
- **5** In the  $x_{\text{feed}}$  text field, type 1.

## Species: Cl

- I In the Model Builder window, click Species: Cl.
- 2 In the Settings window for Species, locate the General Parameters section.
- 3 From the Preset species data list, choose Cl.

#### Species: Cl2+

- I In the Model Builder window, click Species: Cl2+.
- 2 In the Settings window for Species, locate the General Parameters section.
- 3 From the Preset species data list, choose Cl2.
- **4** In the  $n_0$  text field, type 1E16[1/m<sup>3</sup>].

#### Species: CI+

- I In the Model Builder window, click Species: CI+.
- 2 In the Settings window for Species, locate the General Parameters section.
- **3** In the  $n_0$  text field, type 1E14[1/m<sup>3</sup>].
- 4 From the Preset species data list, choose CI.

Species: Cl-

- I In the Model Builder window, click Species: Cl-.
- 2 In the Settings window for Species, locate the General Parameters section.
- 3 From the Preset species data list, choose Cl.
- **4** In the  $n_0$  text field, type 1E14[1/m<sup>3</sup>].

#### Species: CI2vI

- I In the Model Builder window, click Species: Cl2vI.
- 2 In the Settings window for Species, locate the General Parameters section.
- 3 From the Preset species data list, choose Cl2.

#### Species: Cl2v2

I In the Model Builder window, click Species: Cl2v2.

- 2 In the Settings window for Species, locate the General Parameters section.
- 3 From the Preset species data list, choose Cl2.

# Species: Cl2v3

- I In the Model Builder window, click Species: Cl2v3.
- 2 In the Settings window for Species, locate the General Parameters section.
- 3 From the Preset species data list, choose Cl2.

#### Species: CI12

- I In the Model Builder window, click Species: CI12.
- 2 In the Settings window for Species, locate the General Parameters section.
- 3 From the Preset species data list, choose Cl.

#### Species: CI52

- I In the Model Builder window, click Species: CI52.
- 2 In the Settings window for Species, locate the General Parameters section.
- **3** From the **Preset species data** list, choose **CI**.

Add surface reactions to estimate the losses at the walls.

Neutral species are estimated to be lost with the same frequency at all boundaries. In Contrast, the surface losses of positive ions in this model are different at radial and longitudinal boundaries.

For each ion two surface reactions are created: one selects longitudinal boundaries and sets the longitudinal correction factor, the other select the radial boundary and sets the radial correction factor.

# Surface Reaction 1

- I In the Physics toolbar, click Boundaries and choose Surface Reaction.
- 2 In the Settings window for Surface Reaction, locate the Reaction Formula section.
- 3 In the Formula text field, type C12+=>C12.
- **4** From the **Specify reaction using** list, choose **Bohm velocity**.
- **5** Locate the **Reaction Parameters** section. In the  $h_1$  text field, type hRC12.
- **6** Select Boundary 4 only.

#### Surface Reaction 2

- I In the **Physics** toolbar, click **Boundaries** and choose **Surface Reaction**.
- 2 In the Settings window for Surface Reaction, locate the Reaction Formula section.
- **3** In the **Formula** text field, type C1=>0.5C12.

- 4 From the Specify reaction using list, choose Sticking coefficient and diffusion.
- **5** Locate the **Reaction Parameters** section. In the  $\gamma_f$  text field, type gammaCl\_steel.
- **6** In the  $\Lambda_{eff}$  text field, type Lambda\_diff.
- 7 Locate the Boundary Selection section. From the Selection list, choose All boundaries.

### Surface Reaction 3

- I In the Physics toolbar, click Boundaries and choose Surface Reaction.
- 2 In the Settings window for Surface Reaction, locate the Reaction Formula section.
- **3** In the **Formula** text field, type C1+=>C1.
- 4 From the Specify reaction using list, choose Bohm velocity.
- **5** Locate the **Reaction Parameters** section. In the  $h_1$  text field, type hRC1.
- **6** Select Boundary 4 only.

#### Surface Reaction 4

- I In the Physics toolbar, click Boundaries and choose Surface Reaction.
- 2 In the Settings window for Surface Reaction, locate the Reaction Formula section.
- **3** In the **Formula** text field, type Cl2v1=>Cl2.
- 4 From the Specify reaction using list, choose Sticking coefficient and diffusion.
- **5** Locate the **Reaction Parameters** section. In the  $\Lambda_{eff}$  text field, type Lambda\_diff.
- 6 Locate the Boundary Selection section. From the Selection list, choose All boundaries.

#### 5: CI2vI=>CI2

- I Right-click Surface Reaction 4 and choose Duplicate.
- 2 In the Settings window for Surface Reaction, locate the Reaction Formula section.
- **3** In the **Formula** text field, type Cl2v2=>Cl2.

#### 6: CI2v2=>CI2

- I Right-click **5**: **Cl2vI=>Cl2** and choose **Duplicate**.
- 2 In the Settings window for Surface Reaction, locate the Reaction Formula section.
- **3** In the **Formula** text field, type Cl2v3=>Cl2.

## 7: Cl2v3=>Cl2

- I Right-click 6: Cl2v2=>Cl2 and choose Duplicate.
- 2 In the Settings window for Surface Reaction, locate the Reaction Formula section.
- 3 In the Formula text field, type Cl12=>Cl.

8: CI12=>CI

- I Right-click 7: Cl2v3=>Cl2 and choose Duplicate.
- 2 In the Settings window for Surface Reaction, locate the Reaction Formula section.
- **3** In the **Formula** text field, type C152=>C1.

#### Surface Reaction 9

- I In the Physics toolbar, click Boundaries and choose Surface Reaction.
- 2 In the Settings window for Surface Reaction, locate the Reaction Formula section.
- **3** In the **Formula** text field, type C12+=>C12.
- **4** From the **Specify reaction using** list, choose **Bohm velocity**.
- **5** Locate the **Reaction Parameters** section. In the  $h_1$  text field, type hLC12.
- 6 Select Boundaries 2 and 3 only.

#### Surface Reaction 10

- I In the Physics toolbar, click Boundaries and choose Surface Reaction.
- 2 In the Settings window for Surface Reaction, locate the Reaction Formula section.
- **3** In the **Formula** text field, type C1+=>C1.
- **4** From the **Specify reaction using** list, choose **Bohm velocity**.
- **5** Locate the **Reaction Parameters** section. In the  $h_1$  text field, type hLC1.
- **6** Select Boundaries 2 and 3 only.

# PLASMA (PLAS)

I In the Model Builder window, collapse the Component I (compl)>Plasma (plas) node.

In the following create and run four separate studies that will do parametric sweeps.

The studies are labeled with the names of the authors that made the measurements.

Since each study needs a different set of parameters after the first study it is necessary to change some parameters such as the reactor radius and length, the absorbed power, and the total mass flow.

#### CORR POWER SWEEP

- I In the Model Builder window, click Study I.
- 2 In the Settings window for Study, type Corr power sweep in the Label text field.
- 3 Locate the Study Settings section. Clear the Generate default plots check box.
- 4 Clear the Generate convergence plots check box.

Solution 1 (soll)

- I In the Study toolbar, click **here** Show Default Solver.
- 2 In the Model Builder window, expand the Solution I (soll) node.

Set the **Jacobian update** to **Minimal** to decrease the computational time.

- 3 In the Model Builder window, expand the Corr power sweep>Solver Configurations> Solution 1 (sol1)>Time-Dependent Solver 1 node, then click Fully Coupled 1.
- **4** In the **Settings** window for **Fully Coupled**, click to expand the **Method and Termination** section.
- 5 From the Jacobian update list, choose Minimal.

#### Step 1: Time Dependent

- I In the Model Builder window, click Step I: Time Dependent.
- 2 In the Settings window for Time Dependent, locate the Study Settings section.
- 3 In the **Output times** text field, type 0 10<sup>{</sup>range(-12,0.1,2)}.

Parametric Sweep

- I In the Study toolbar, click **Parametric Sweep**.
- 2 In the Settings window for Parametric Sweep, locate the Study Settings section.
- 3 Click + Add.
- 4 In the table, enter the following settings:

| Parameter name | Parameter value list | Parameter unit |
|----------------|----------------------|----------------|
| Pabs           | 25 50 100 200 300    | W              |

**5** In the **Study** toolbar, click **= Compute**.

#### CORR POWER SWEEP

In the Model Builder window, collapse the Corr power sweep node.

# GLOBAL DEFINITIONS

#### Parameters 1

- I In the Model Builder window, under Global Definitions click Parameters I.
- 2 In the Settings window for Parameters, locate the Parameters section.

**3** In the table, enter the following settings:

| Name  | Expression | Value   | Description |
|-------|------------|---------|-------------|
| Rad   | 18.5[cm]   | 0.185 m |             |
| L     | 20[cm]     | 0.2 m   |             |
| Qfeed | 100        | 100     |             |

# ADD STUDY

- I In the Study toolbar, click  $\stackrel{\text{res}}{\longrightarrow}$  Add Study to open the Add Study window.
- 2 Go to the Add Study window.
- 3 Find the Studies subsection. In the Select Study tree, select General Studies> Time Dependent.
- 4 Click Add Study in the window toolbar.

# STUDY 2

Step 1: Time Dependent

- I In the Settings window for Time Dependent, locate the Study Settings section.
- 2 In the **Output times** text field, type 0 10^{range(-12,0.1,2)}.
- 3 In the Model Builder window, click Study 2.
- 4 In the Settings window for Study, type Malyshev and Donnelly power sweep in the Label text field.
- 5 Locate the Study Settings section. Clear the Generate default plots check box.
- 6 Clear the Generate convergence plots check box.

Parametric Sweep

- I In the Study toolbar, click **Parametric Sweep**.
- 2 In the Settings window for Parametric Sweep, locate the Study Settings section.
- 3 Click + Add.
- 4 In the table, enter the following settings:

| Parameter name | Parameter value list | Parameter unit |
|----------------|----------------------|----------------|
| Pabs           | 50 100 200 400 650   | W              |

Solution 8 (sol8)

- I In the Study toolbar, click **The Show Default Solver**.
- 2 In the Model Builder window, expand the Solution 8 (sol8) node.

- 3 In the Model Builder window, expand the Malyshev and Donnelly power sweep> Solver Configurations>Solution 8 (sol8)>Time-Dependent Solver I node, then click Fully Coupled I.
- 4 In the Settings window for Fully Coupled, locate the Method and Termination section.
- 5 From the Jacobian update list, choose Minimal.
- 6 In the Study toolbar, click **=** Compute.

# MALYSHEV AND DONNELLY POWER SWEEP

In the Model Builder window, collapse the Malyshev and Donnelly power sweep node.

#### **GLOBAL DEFINITIONS**

#### Parameters 1

- I In the Model Builder window, under Global Definitions click Parameters I.
- 2 In the Settings window for Parameters, locate the Parameters section.
- **3** In the table, enter the following settings:

| Name  | Expression | Value   | Description |
|-------|------------|---------|-------------|
| Rad   | 10[cm]     | 0.1 m   |             |
| L     | 8.5[cm]    | 0.085 m |             |
| Pabs  | 300[W]     | 300 W   |             |
| Qfeed | 10         | 10      |             |

## ADD STUDY

- I Go to the Add Study window.
- 2 Find the Studies subsection. In the Select Study tree, select General Studies> Time Dependent.
- 3 Click Add Study in the window toolbar.

# STUDY 3

- Step 1: Time Dependent
- I In the Settings window for Time Dependent, locate the Study Settings section.
- 2 In the **Output times** text field, type 0 10^{range(-12,0.1,2)}.
- 3 In the Model Builder window, click Study 3.
- 4 In the Settings window for Study, type Corr pressure sweep in the Label text field.
- 5 Locate the Study Settings section. Clear the Generate default plots check box.

6 Clear the Generate convergence plots check box.

# Parametric Sweep

- I In the Study toolbar, click **Parametric Sweep**.
- 2 In the Settings window for Parametric Sweep, locate the Study Settings section.
- 3 Click + Add.
- 4 In the table, enter the following settings:

| Parameter name | Parameter value list              | Parameter unit |
|----------------|-----------------------------------|----------------|
| р0             | 1e-3 2e-3 5e-3 10e-3 30e-3 100e-3 | Torr           |

#### Solution 15 (sol15)

- I In the Study toolbar, click **The Show Default Solver**.
- 2 In the Model Builder window, expand the Solution 15 (sol15) node.
- 3 In the Model Builder window, expand the Corr pressure sweep>Solver Configurations> Solution 15 (sol15)>Time-Dependent Solver I node, then click Fully Coupled I.
- 4 In the Settings window for Fully Coupled, locate the Method and Termination section.
- 5 From the Jacobian update list, choose Minimal.
- 6 In the Study toolbar, click **=** Compute.

#### CORR PRESSURE SWEEP

In the Model Builder window, collapse the Corr pressure sweep node.

# GLOBAL DEFINITIONS

Parameters 1

- I In the Model Builder window, under Global Definitions click Parameters I.
- 2 In the Settings window for Parameters, locate the Parameters section.
- **3** In the table, enter the following settings:

| Name  | Expression | Value  | Description |
|-------|------------|--------|-------------|
| Rad   | 15[cm]     | 0.15 m |             |
| L     | 14[cm]     | 0.14 m |             |
| Qfeed | 20         | 20     |             |

# ADD STUDY

I Go to the Add Study window.

- 2 Find the Studies subsection. In the Select Study tree, select General Studies> Time Dependent.
- 3 Click Add Study in the window toolbar.
- 4 In the Study toolbar, click 2 Add Study to close the Add Study window.

#### STUDY 4

## Step 1: Time Dependent

- I In the Settings window for Time Dependent, locate the Study Settings section.
- 2 In the Output times text field, type 0 10^{range(-12,0.1,2)}.
- 3 In the Model Builder window, click Study 4.
- 4 In the Settings window for Study, type Efremov pressure sweep in the Label text field.
- 5 Locate the Study Settings section. Clear the Generate default plots check box.
- 6 Clear the Generate convergence plots check box.

#### Parametric Sweep

- I In the Study toolbar, click **Parametric Sweep**.
- 2 In the Settings window for Parametric Sweep, locate the Study Settings section.
- 3 Click + Add.
- **4** In the table, enter the following settings:

| Parameter name | Parameter value list              | Parameter unit |
|----------------|-----------------------------------|----------------|
| р0             | 1e-3 2e-3 5e-3 10e-3 30e-3 100e-3 | Torr           |

Solution 23 (sol23)

- I In the Study toolbar, click **The Show Default Solver**.
- 2 In the Model Builder window, expand the Solution 23 (sol23) node.
- 3 In the Model Builder window, expand the Efremov pressure sweep>Solver Configurations> Solution 23 (sol23)>Time-Dependent Solver I node, then click Fully Coupled I.
- 4 In the Settings window for Fully Coupled, locate the Method and Termination section.
- 5 From the Jacobian update list, choose Minimal.
- 6 In the Study toolbar, click **=** Compute.

#### EFREMOV PRESSURE SWEEP

I In the Model Builder window, collapse the Efremov pressure sweep node.

Create 4 plots that show the results from the previous simulations. Each plot is labeled with the name of the authors that performed the measurements.

First create a plot with the data from the Corr study that shows the electron density, the atomic chlorine density, and the electronegativity as a function of the absorbed power.

# RESULTS

Corr power sweep

- I In the Home toolbar, click 🚛 Add Plot Group and choose ID Plot Group.
- 2 In the Settings window for ID Plot Group, type Corr power sweep in the Label text field.
- 3 Locate the Data section. From the Dataset list, choose Corr power sweep/ Parametric Solutions 1 (sol2).
- **4** From the **Time selection** list, choose **Last**.
- 5 Click to expand the Title section. From the Title type list, choose None.
- 6 Locate the Plot Settings section. Select the x-axis label check box.
- 7 In the associated text field, type Power absorbed (W).
- 8 Select the y-axis label check box.
- 9 In the associated text field, type Number density (m<sup>-3</sup>).
- **IO** Select the **Two y-axes** check box.
- II Select the Secondary y-axis label check box.
- **12** In the associated text field, type n /ne.
- **I3** Locate the **Axis** section. Select the **Manual axis limits** check box.
- **I4** In the **x minimum** text field, type **0**.
- **I5** In the **x maximum** text field, type **325**.
- **I6** In the **y minimum** text field, type 1e14.
- **I7** In the **y maximum** text field, type 1e21.
- **18** In the **Secondary y minimum** text field, type **0**.
- 19 In the Secondary y maximum text field, type 20.
- **20** Select the **y-axis log scale** check box.

#### Global I

I Right-click **Corr power sweep** and choose **Global**.

2 In the Settings window for Global, locate the y-Axis Data section.

**3** In the table, enter the following settings:

| Expression | Unit  | Description      |
|------------|-------|------------------|
| plas.n_wCl | 1/m^3 | Number density   |
| plas.ne    | 1/m^3 | Electron density |

4 Locate the x-Axis Data section. From the Axis source data list, choose Pabs.

5 Click to expand the Legends section. From the Legends list, choose Manual.

6 In the table, enter the following settings:

| Legends |  |
|---------|--|
| Cl      |  |
| ne      |  |

Global 2

I In the Model Builder window, right-click Corr power sweep and choose Global.

2 In the Settings window for Global, locate the y-Axis section.

3 Select the Plot on secondary y-axis check box.

4 Locate the y-Axis Data section. In the table, enter the following settings:

| Expression | Unit | Description |
|------------|------|-------------|
| alpha      | 1    |             |

5 Locate the x-Axis Data section. From the Axis source data list, choose Pabs.

6 Locate the Legends section. From the Legends list, choose Manual.

7 In the table, enter the following settings:

#### Legends

n-/ne

8 In the Corr power sweep toolbar, click **I** Plot.

Create a second plot with the data from the Malyshev and Donnelly study that shows the electron density, and the atomic chlorine density as a function of the absorbed power.

Malyshev and Donnelly power sweep

I In the Home toolbar, click 🚛 Add Plot Group and choose ID Plot Group.

- 2 In the Settings window for ID Plot Group, type Malyshev and Donnelly power sweep in the Label text field.
- 3 Locate the Data section. From the Dataset list, choose Malyshev and Donnelly power sweep/Parametric Solutions 2 (sol9).
- 4 From the Time selection list, choose Last.
- 5 Locate the Title section. From the Title type list, choose None.
- 6 Locate the Plot Settings section. Select the x-axis label check box.
- 7 In the associated text field, type Power absorbed (W).
- 8 Select the y-axis label check box.
- 9 In the associated text field, type Number density (m<sup>-3</sup>).
- **IO** Locate the **Axis** section. Select the **Manual axis limits** check box.
- **II** In the **x minimum** text field, type **0**.
- **12** In the **x maximum** text field, type **700**.
- **I3** In the **y minimum** text field, type 1e15.
- **I4** In the **y maximum** text field, type **1e21**.
- **I5** Select the **y-axis log scale** check box.

# Global I

- I Right-click Malyshev and Donnelly power sweep and choose Global.
- 2 In the Settings window for Global, locate the y-Axis Data section.
- **3** In the table, enter the following settings:

| Expression | Unit  | Description      |
|------------|-------|------------------|
| plas.n_wCl | 1/m^3 | Number density   |
| plas.ne    | 1/m^3 | Electron density |

4 Locate the x-Axis Data section. From the Axis source data list, choose Pabs.

5 Locate the Legends section. From the Legends list, choose Manual.

6 In the table, enter the following settings:

# Legends Cl ne

7 In the Malyshev and Donnelly power sweep toolbar, click on Plot.

#### Corr and Efremov pressure sweep

I In the Home toolbar, click 🚛 Add Plot Group and choose ID Plot Group.

Create a third plot with the data from the Corr and Efremov studies that shows the electron density, and the atomic chlorine density as a function of the pressure.

- 2 In the **Settings** window for **ID Plot Group**, type Corr and Efremov pressure sweep in the **Label** text field.
- 3 Locate the Data section. From the Dataset list, choose None.
- **4** Locate the **Title** section. From the **Title type** list, choose **None**.
- 5 Locate the Plot Settings section. Select the x-axis label check box.
- 6 In the associated text field, type Pressure (Torr).
- 7 Select the y-axis label check box.
- 8 In the associated text field, type Number density (m<sup>-3</sup>).
- 9 Locate the Axis section. Select the Manual axis limits check box.
- **IO** In the **x minimum** text field, type 8e-4.

II In the **x maximum** text field, type 125e-3.

- **12** In the **y minimum** text field, type 1e16.
- **I3** In the **y maximum** text field, type 1e21.
- **I4** Select the **x-axis log scale** check box.
- **I5** Select the **y-axis log scale** check box.

16 Locate the Legend section. From the Position list, choose Upper left.

Global I

- I Right-click Corr and Efremov pressure sweep and choose Global.
- 2 In the Settings window for Global, locate the Data section.
- 3 From the Dataset list, choose Corr pressure sweep/Parametric Solutions 3 (sol16).
- **4** From the **Time selection** list, choose **Last**.
- 5 Locate the y-Axis Data section. In the table, enter the following settings:

| Expression | Unit  | Description    |
|------------|-------|----------------|
| plas.n_wCl | 1/m^3 | Number density |

6 Locate the x-Axis Data section. From the Axis source data list, choose p0.

7 From the Parameter list, choose Expression.

8 In the **Expression** text field, type p0.

**9** From the **Unit** list, choose **Torr**.

10 Locate the Legends section. From the Legends list, choose Manual.

II In the table, enter the following settings:

## Legends

C1

Global 2

I In the Model Builder window, right-click Corr and Efremov pressure sweep and choose Global.

2 In the Settings window for Global, locate the Data section.

3 From the Dataset list, choose Efremov pressure sweep/Parametric Solutions 4 (sol24).

**4** From the **Time selection** list, choose **Last**.

5 Locate the y-Axis Data section. In the table, enter the following settings:

| Expression | Unit  | Description      |
|------------|-------|------------------|
| plas.ne    | 1/m^3 | Electron density |

6 Locate the x-Axis Data section. From the Axis source data list, choose p0.

7 From the Parameter list, choose Expression.

**8** In the **Expression** text field, type p0.

**9** From the **Unit** list, choose **Torr**.

10 Locate the Legends section. From the Legends list, choose Manual.

II In the table, enter the following settings:

#### Legends

ne

# 12 In the Corr and Efremov pressure sweep toolbar, click 💽 Plot.

Efremov pressure sweep

I In the Home toolbar, click 📠 Add Plot Group and choose ID Plot Group.

Create the fourth and last plot with the data from the Efremov study that shows the electron temperature as a function of the pressure.

2 In the Settings window for ID Plot Group, type Efremov pressure sweep in the Label text field.

- 3 Locate the Data section. From the Dataset list, choose Efremov pressure sweep/ Parametric Solutions 4 (sol24).
- **4** From the **Time selection** list, choose **Last**.
- 5 Locate the Title section. From the Title type list, choose None.
- 6 Locate the Plot Settings section. Select the x-axis label check box.
- 7 In the associated text field, type Pressure (Torr).
- 8 Select the y-axis label check box.
- **9** In the associated text field, type Te (V).
- 10 Locate the Axis section. Select the Manual axis limits check box.
- II In the **x minimum** text field, type 8e-4.
- **12** In the **x maximum** text field, type **125e-3**.
- **I3** In the **y minimum** text field, type 1.
- **I4** In the **y maximum** text field, type **5**.
- **I5** Select the **x-axis log scale** check box.
- 16 Locate the Legend section. Clear the Show legends check box.

Global I

- I Right-click Efremov pressure sweep and choose Global.
- 2 In the Settings window for Global, locate the y-Axis Data section.
- **3** In the table, enter the following settings:

| Expression | Unit | Description          |
|------------|------|----------------------|
| plas.Te    | V    | Electron temperature |

- 4 Locate the x-Axis Data section. From the Axis source data list, choose p0.
- 5 From the Parameter list, choose Expression.
- **6** In the **Expression** text field, type p0.
- 7 From the **Unit** list, choose **Torr**.
- 8 In the Efremov pressure sweep toolbar, click 🗿 Plot.

40 | CHLORINE DISCHARGE GLOBAL MODEL